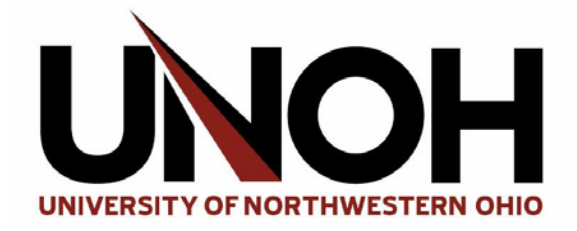

## HOW TO: Connect to Eduroam on a Chromebook

1. Click the **WiFi icon** at the bottom right of the screen.

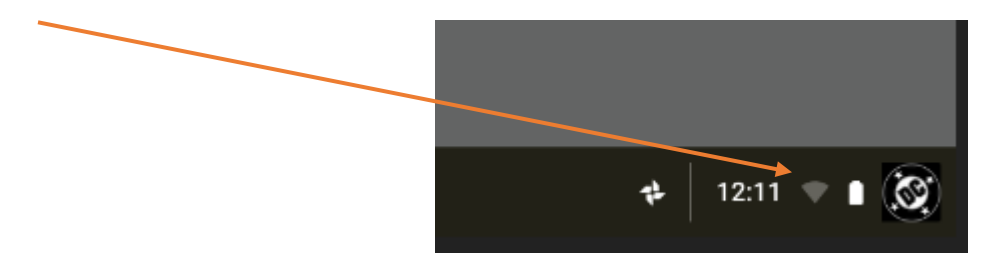

2. Click and select eduroam from the menu.

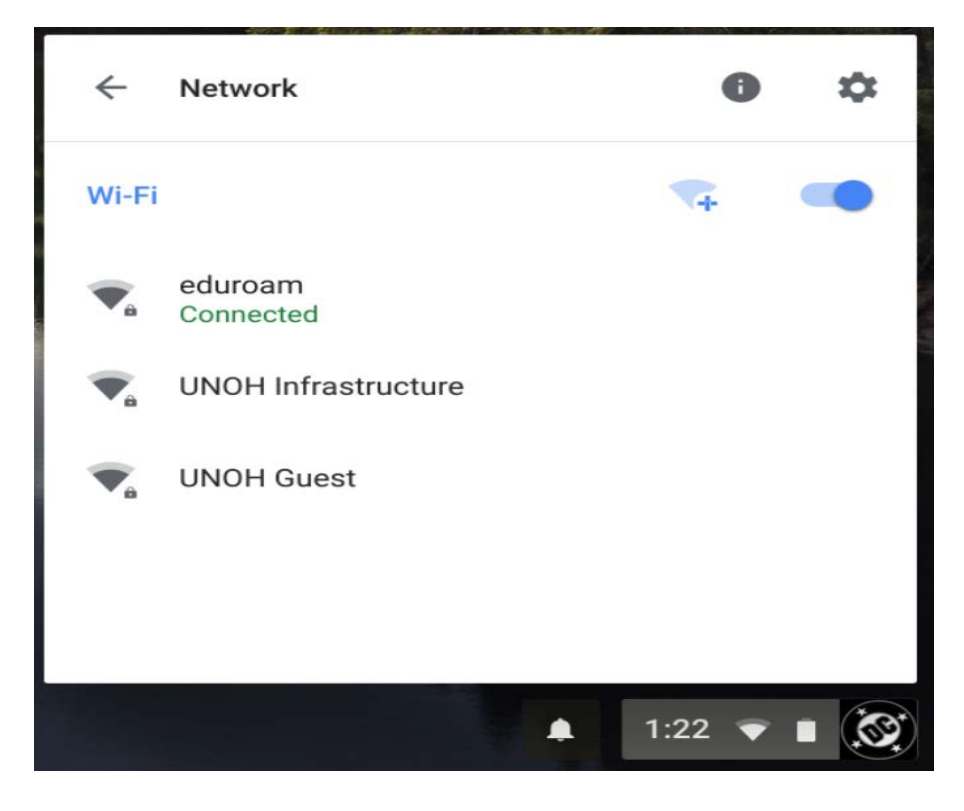

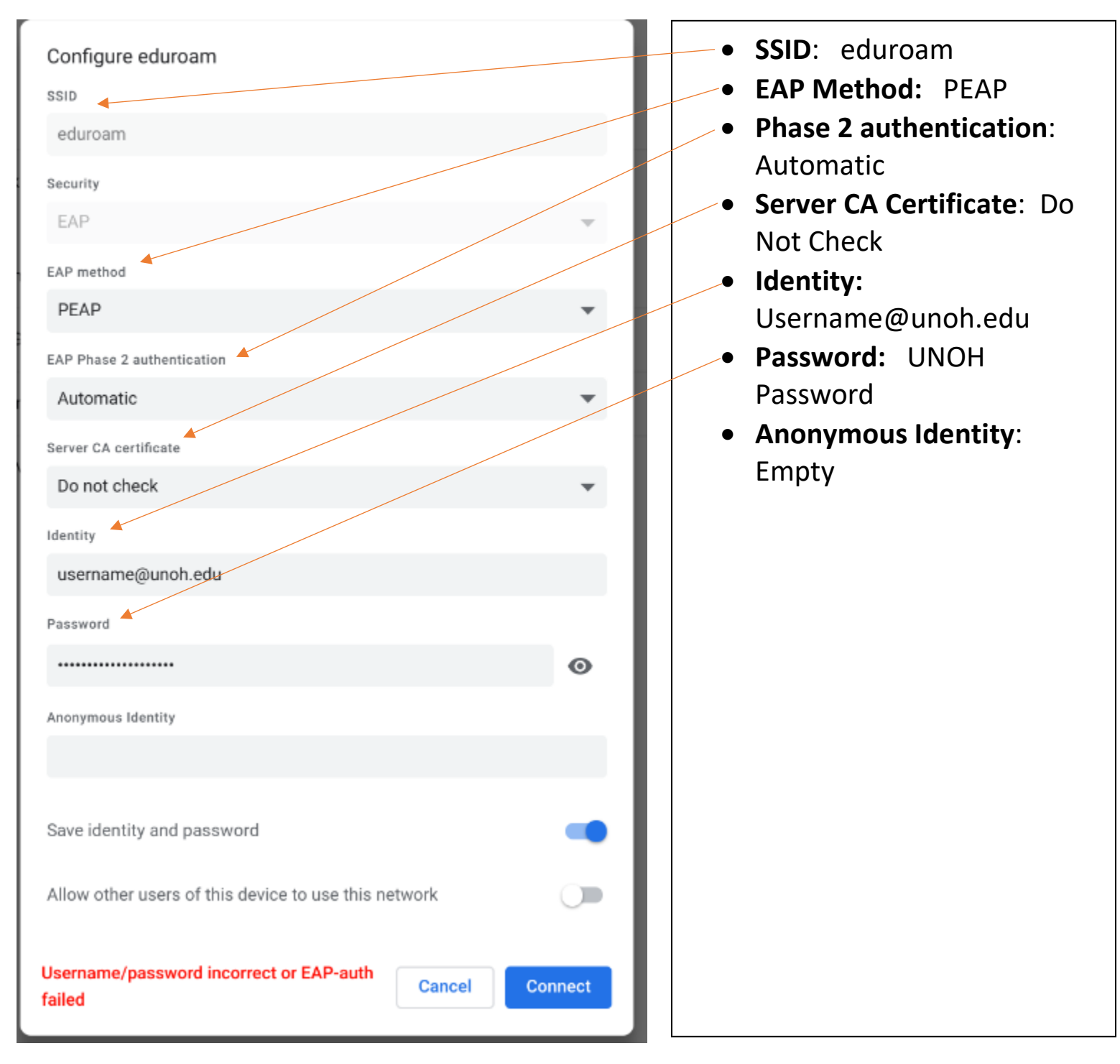

## 3. Below are the Configuration Settings for eduroam wireless: